# 1/ Page d'Accueil (<u>www.7smash.fr</u>)

|                |         |                      |          | Email                               |              |
|----------------|---------|----------------------|----------|-------------------------------------|--------------|
| 1              |         |                      |          | Mot de passe<br>Mot de passe oublié |              |
| On joue ?      |         |                      |          | S'inscrire                          | Se connecter |
|                | 1/1 S'i | nscrire              |          |                                     |              |
|                |         |                      |          |                                     |              |
|                | Trouve  | z <mark>un co</mark> | urt en : | 3 clics !                           |              |
| Nantes, France |         |                      |          |                                     |              |
| 🛱 Quel jour ?  |         |                      |          |                                     |              |
|                |         |                      |          |                                     |              |
|                | Di 24   | Lu 25                | Ma 26    | Me 27                               |              |
| <u>.</u>       | Je 28   | Ve 29                | Sa 30    | Di Ol                               |              |
| A partir de q  | uelle h | neure                | ?        |                                     |              |
|                |         | 10 H                 | ΠН       | 12 H                                | 2. A         |
|                | 13 H    | 14 H                 | 15 H     | >                                   |              |
| 7smash         |         |                      |          |                                     | ок           |

#### www.7smash.fr

contact@7smash.fr

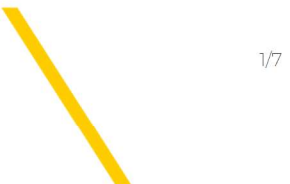

# 2/ Page d'Inscription

| <b>~</b>                                                                                                    |                                                                                                    |
|----------------------------------------------------------------------------------------------------|----------------------------------------------------------------------------------------------------|
| S'inscrire                                                                                                    | 2/3 Si ce module<br>s'auto-active, suivre                                                                      |
| 1/3 Compléter                                                                                                    | les instructions dans<br>la fenêtre qui apparaît                                                               |
| Prénom*                                                                                                    | Nom*                                                                                                    |
| Email*                                                                                                    | Confirmation Email*                                                                                            |
| G Mot de passe*                                                                                                    | Confirmation Mot de passe*                                                                                     |
| Adresse*                                                                                                    |                                                                                                    |
| Code Postal* Ville*                                                                                                    |                                                                                                    |
| Portable*                                                                                                    | Pays*                                                                                                    |
| Date de Naissance* (JJ/MM/AAAA)                                                                                                    | Sexe*                                                                                                    |
| Je suis Disponible                                                                                                    | O Facultatif                                                                                                   |
| Je suis Coach                                                                                                    | Padel O Tennis O                                                                                               |
| Je suis Cordeur-se                                                                                                    | 0                                                                                                    |
| <ul> <li>Je souhaite être contacté e par d'au</li> <li>Je souhaite que mon nom apparaiss</li> <li>Je souhaite être informé e des offres</li> </ul> | itres joueur-se-s En cliquant sur<br>"Valider",<br>e sur les tableaux de résa j'accepte les<br>Cond. Génerales |
|                                                                                                    | 3/3 Valider                                                                                                    |
| www.7smash.fr $2$ bis rue Veltaire E-44000 Na                                                                                                    | intes SIREN 887 599 777 2/7                                                                                    |

## 3/ Page de Connexion

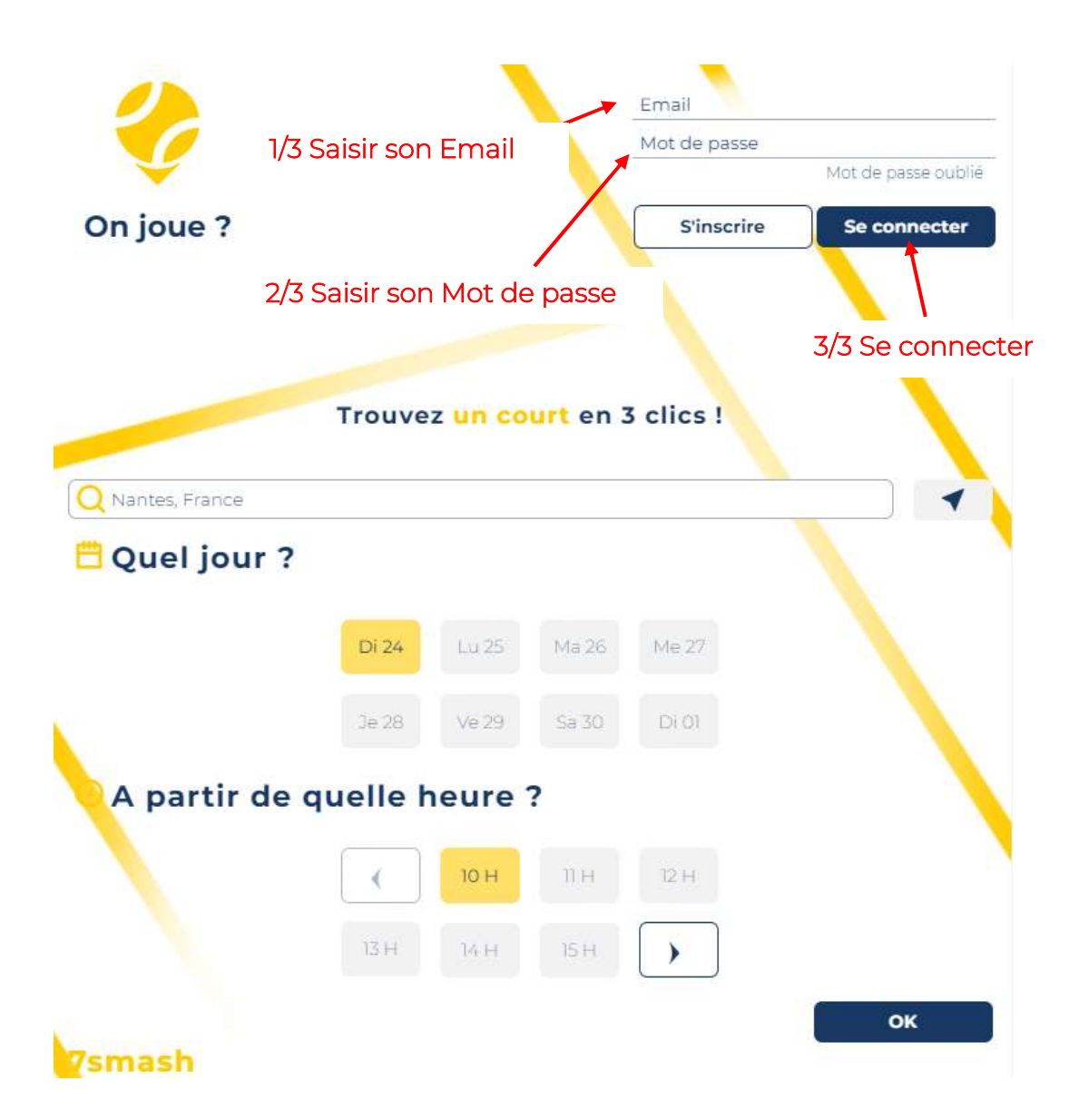

#### www.7smash.fr

contact@7smash.fr

### 4/ Page de Recherche

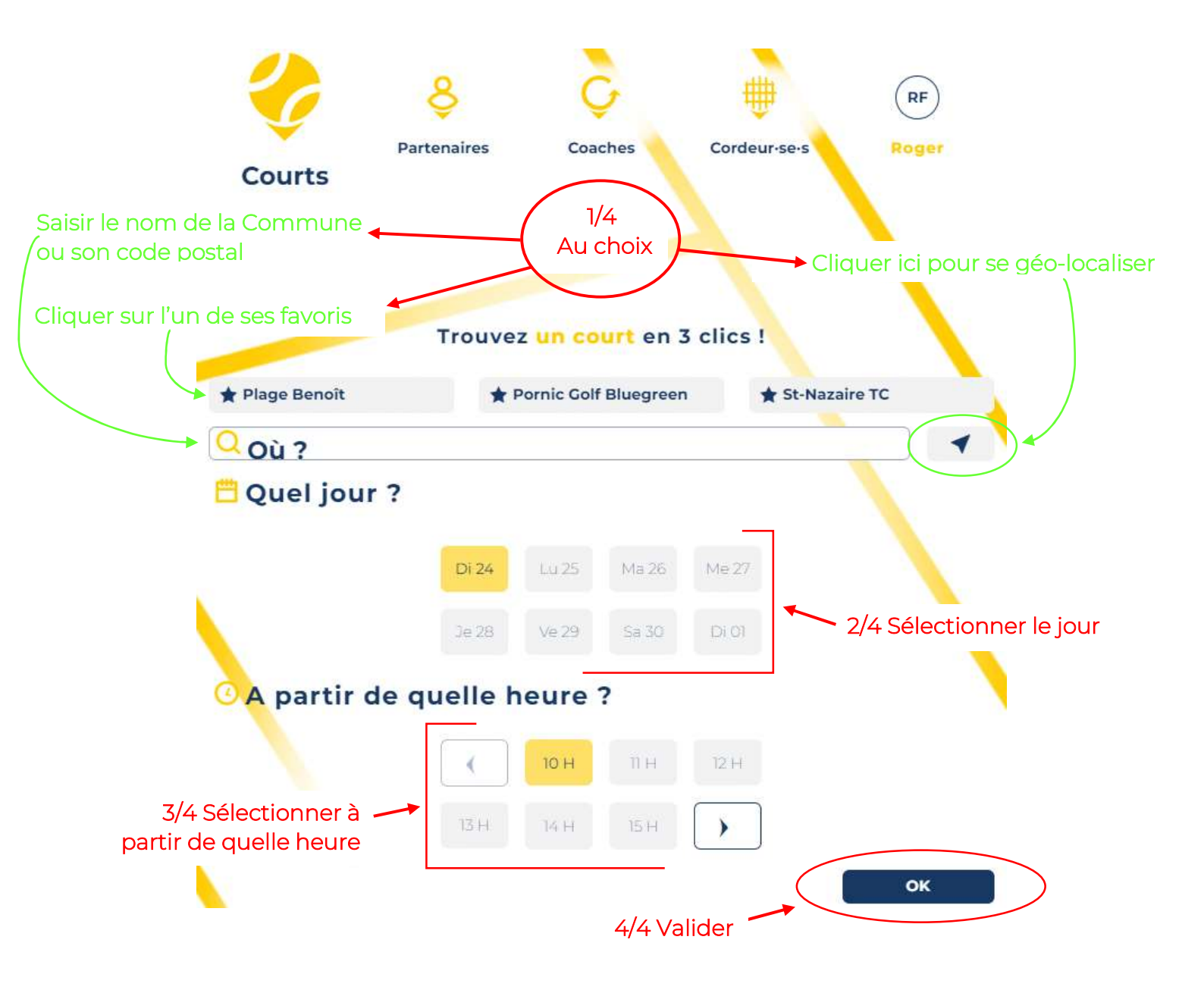

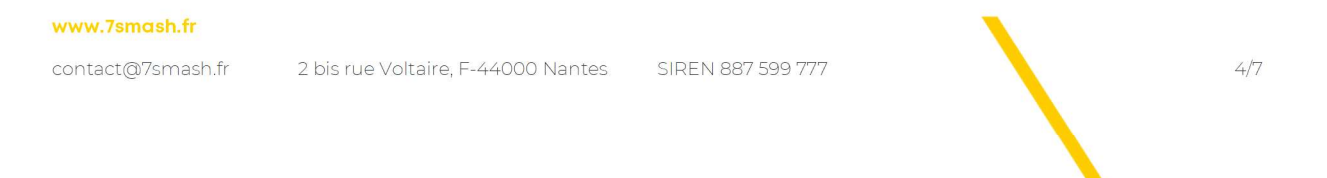

## 5/ Page de Sélection du Créneau

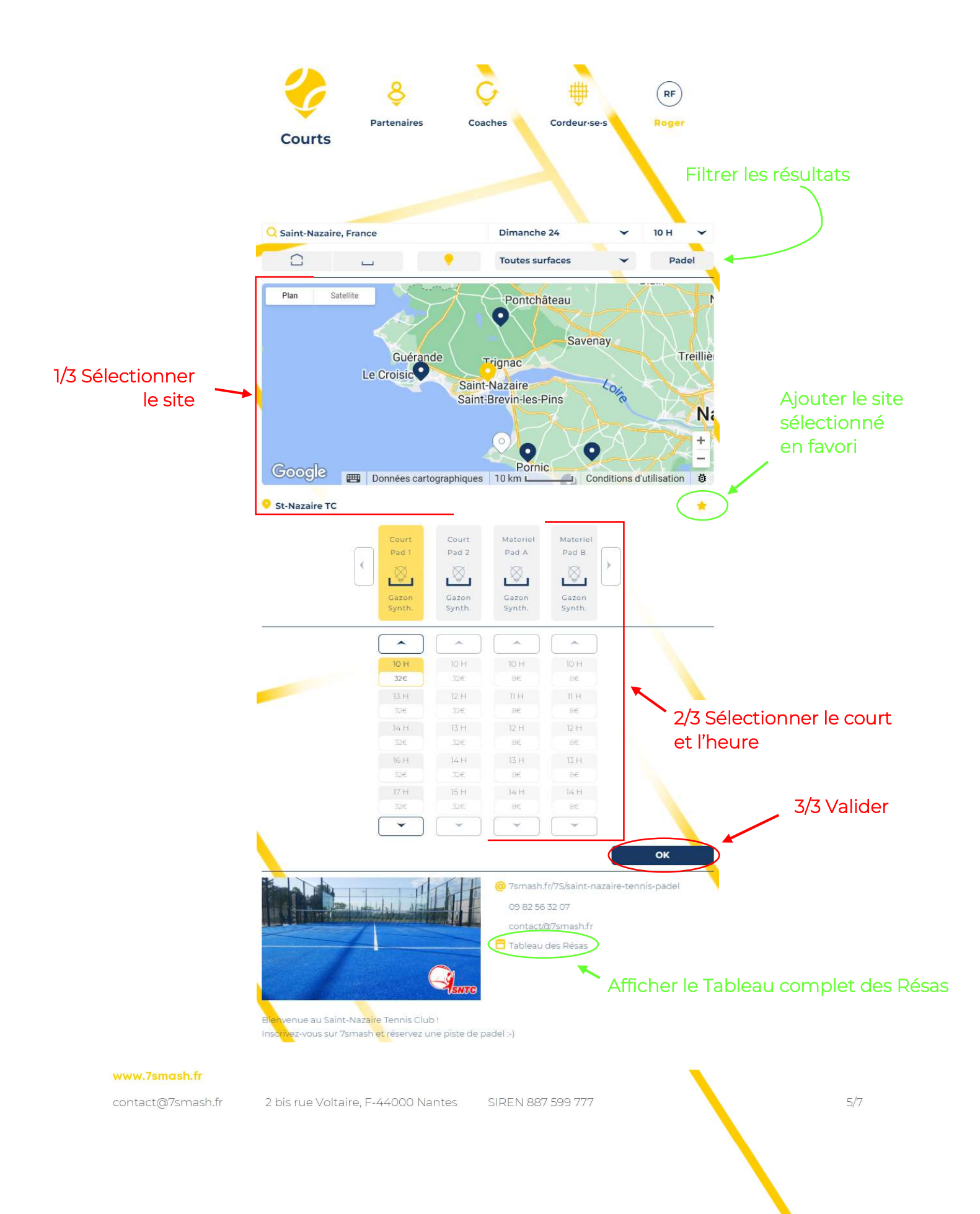

### 6/ Page de Confirmation et de Paiement RF Partenaires Coaches Cordeur-se-s Roger Courts St-Nazaire TC l avenue Pierre de Coubertin, 44600 Saint-Nazaire Court Dimanche 24 septembre, de 13H00 à 14H00 Pad 1 Court Pad 1, extérieur, non éclairé Gazon synthétique $\otimes$ L 32€ azon Synth 1/3 Valider Valider CE VISA Numéro de carte 2/3 Entrer ses : .... - n° de carte - date d'expiration Date d'expiration - cryptogramme 21 MM/AA Cryptogramme 8 Payer par carte 3/3 Valider www.7smash.fr

contact@7smash.fr

2 bis rue Voltaire, F-44000 Nantes SIREN 887 599 777

6/7

# 7/ Page d'Annulation de la Réservation ou de Retour Accueil

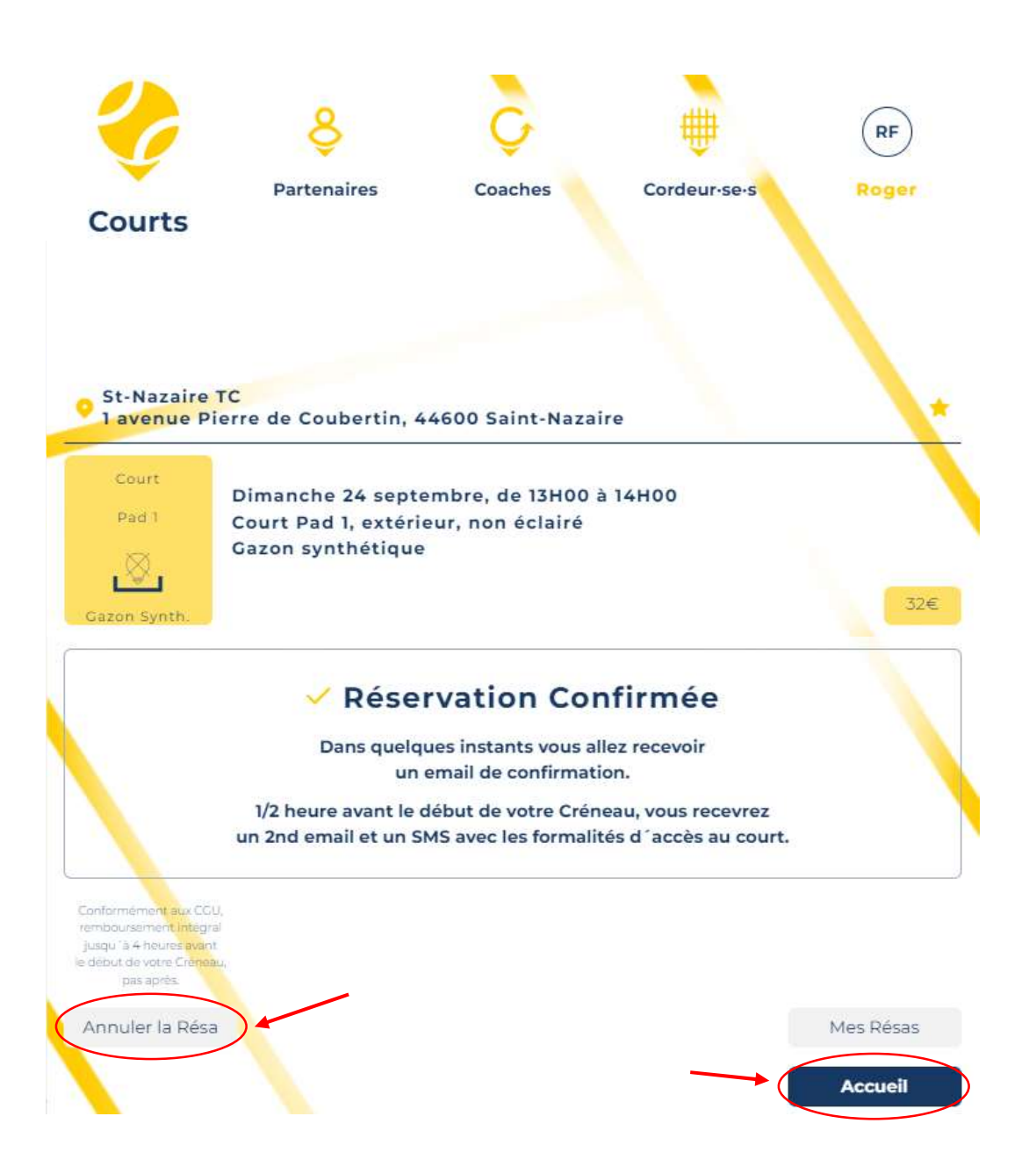

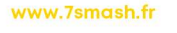

contact@7smash.fr 2 bis rue Voltaire, F-44000 Nantes

SIREN 887 599 777